# Webex通話ユーザのタイムゾーンの変更

### 内容

| <u>概要</u>          |
|--------------------|
| <u>前提条件</u>        |
| <u>要件</u>          |
| <u>使用するコンポーネント</u> |
| <u>設定</u>          |

### 概要

このドキュメントでは、Control HubのWebex通話ユーザのタイムゾーンを変更する方法について 、詳細なトラブルシューティング手順を説明します。

# 前提条件

#### 要件

これらの手順は、組織の管理者が実行できます。

### 使用するコンポーネント

このドキュメントの情報は、特定のラボ環境にあるデバイスに基づいて作成されました。このド キュメントで使用するすべてのデバイスは、クリアな(デフォルト)設定で作業を開始していま す。本稼働中のネットワークでは、各コマンドによって起こる可能性がある影響を十分確認して ください。

## 設定

この方法では、ユーザがsettings.webex.comからタイムゾーンを変更するためのアクセス権を持 っていない場合、ユーザは管理者レベルでユーザのタイムゾーンを変更できます。

1) admin.webex.com > Users > Select the userにログインします。

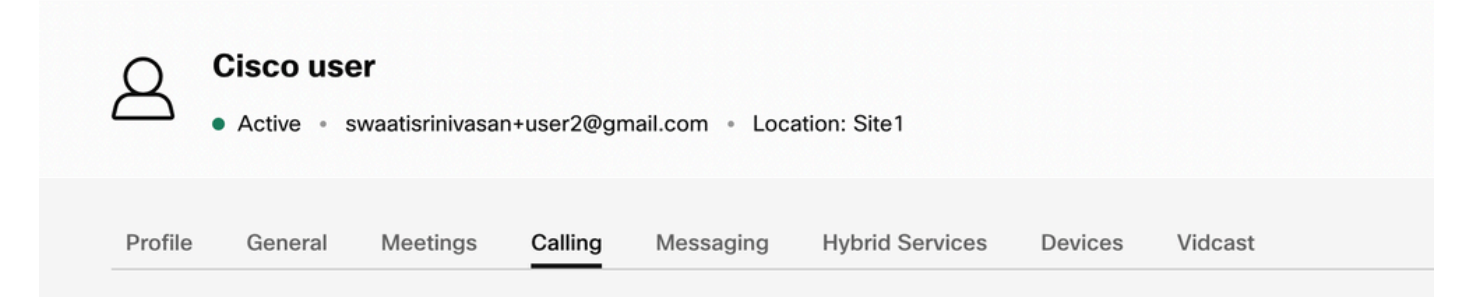

2) Calling ->最下部までスクロールしてCalling User Portalを探し、起動します。ユーザ情報は右 上にあります。Account Settingsをクリックします。

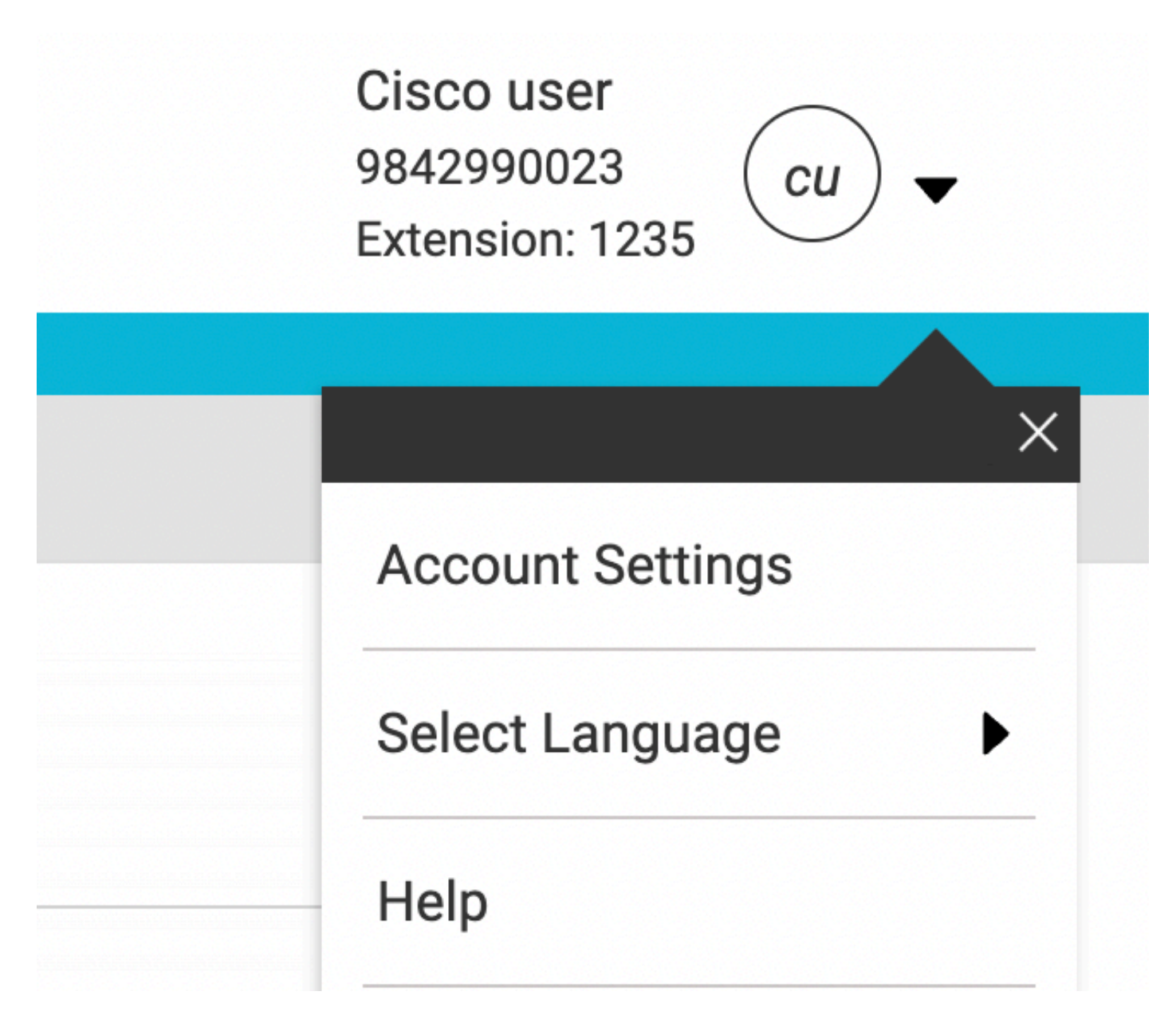

3)アカウント設定の下に、ユーザーのタイムゾーンを変更するオプションがあります。

| <b>F</b>                         | T                                                           |  |
|----------------------------------|-------------------------------------------------------------|--|
| swaatisrinivasan+user2@gmail.com | America Los Angeles                                         |  |
|                                  |                                                             |  |
| Announcement Language            |                                                             |  |
| English                          | <ul> <li>Choose a language to use for audio</li> </ul>      |  |
|                                  | announcements and voice prompts                             |  |
| Email Language                   |                                                             |  |
| English - American English       | <ul> <li>Choose a language to use for your email</li> </ul> |  |
|                                  | communication                                               |  |
|                                  |                                                             |  |
|                                  |                                                             |  |
|                                  | Cancel Save                                                 |  |

### 注:

これに対して機能拡張の要求が提出されています。これは、ある場所のタイムゾーンが変更され ると、そのサイト内のすべてのユーザのタイムゾーンが変更されるという内容です。 翻訳について

シスコは世界中のユーザにそれぞれの言語でサポート コンテンツを提供するために、機械と人に よる翻訳を組み合わせて、本ドキュメントを翻訳しています。ただし、最高度の機械翻訳であっ ても、専門家による翻訳のような正確性は確保されません。シスコは、これら翻訳の正確性につ いて法的責任を負いません。原典である英語版(リンクからアクセス可能)もあわせて参照する ことを推奨します。